## Tavaly már benyújtottam támogatási kérelmet, idén szeretném megújítani

A Magyar Állam gondoskodásának kifejezéseként oktatási és nevelési támogatást biztosít minden olyan gyermek számára, aki Szerbiában magyar tanítási nyelvű óvodába, általános iskolába vagy középiskolába jár. Az érintett diákok szülei minden évben kérelmezhetik a támogatást, melynek összege bruttó százezer forint. A támogatás kizárólag a mipont.hu felületén igényelhető, 2025. április 8-tól május 8-ig.

Akik a 2023/2024-es tanévre vonatkozóan sikeres támogatási kérelmet nyújtottak be, azoknak ettől az évtől kezdve már csak megújítaniuk kell a tavaly beadott kérelmüket, amelyet néhány kattintással megtehetnek.

A mipont.hu felületen létrehozott felhasználói fiókjukba belépve megtalálják a tavalyi kérelmet, vagy kérelmeket, amennyiben többet is benyújtottak.

A megújítás gombra kattintva megjelenik az adatlap a már kitöltött adatokkal.

Ellenőrizze le a már kitöltött adatokat. Az adatlapon szerepelnek új, kötelezően kitöltendő mezők – ezeket a rendszer piros csillaggal jelöli. Kérjük, minden szükséges mezőt töltsön ki!

A törvényes képviselő lakcímét ismételten meg kell adnia. Amikor elkezdi begépelni az utcát, akkor egy legördülő menüben megjelennek lehetőségek. Kérjük, itt válassza ki a megfelelőt. Amennyiben nem jelenik meg az ön utcája, kérjük, írja be annak teljes nevét.

A gyermek oktatási intézményére vonatkozó adatokat ismételten ki kell töltenie. A gyermek által látogatott magyar tannyelvű osztályt/csoportot a legördülő menüből választhatja ki.

Végül pedig ellenőrizze a feltöltött dokumentumokat, amennyiben nem történt változás és mindent rendben talált, már csak az új iskolalátogatási igazolást kell feltöltenie a megfelelő helyre.

Pipálja ki a "nem vagyok robot" mezőt és amikor mindezzel elkészült és leellenőrzött mindent, kattintson a támogatási kérelem beadása gombra.

Figyelem! A Mentés lehetőségre kattintva még nem adta be a kérelmet, ezért fokozottan ügyeljen arra, hogy a Támogatási kérelem beadása gombra kattintson.

A kérelem érvényességéhez alá kell írnia egy adatlapot, amelyet a rendszer automatikusan generál erre a gombra kattintva.

Az adatlapot – miután kinyomtatta – alá kell írnia. Az aláírt adatlapot és az eredeti iskolalátogatási igazolást a CMH irodáiban gyűjtik össze. Kérjük, hogy az aláírt adatlap és az iskolalátogatási igazolás eljuttatásáról 5 munkanapon belül gondoskodjon az Önhöz legközelebbi CMH irodában.

Amennyiben több gyermeke van, akkor felhasználói fiókjában minden támogatási kérelmet meg kell újítani. Minden jogosult gyermek adatlapját ki kell nyomtatnia és alá kell írnia.

Amennyiben van olyan gyermeke, aki még nem volt regisztrálva, most lép magyar oktatási intézménybe, kérjük kattintson a támogatási kérelem benyújtása gombra és töltse ki a támogatási kérelmet. Ha ehhez segítségre van szüksége, a főoldalon elérhető "Még nem nyújtottam be támogatási kérelmet, új regisztráló vagyok" című videót tekintse meg.

A benyújtott támogatási kérelem elbírálásának állapotát a "Támogatási kérelem státusza" menüpontban követheti. Ha a régiós lebonyolító, a CMH hitelesíti kérelmét vagy hiánypótlási felhívást küld Önnek, mindenről értesítést fog kapni a regisztrációkor megadott e-mail címére, illetve itt a mipont.hu felhasználói fiókjában itt a jobb felső sarokban látható "Üzenetek, értesítések" menüben is.

További információkat a Hasznos infók/Gyakori Kérdések menüpontban is talál!